## Nécropole nationale de Vauxaillon - Registre des hommes enterrés dans les tombes individuelles Mémento pratique

1. Notez ci-dessous le numéro de votre binôme ainsi que votre nom et prénom :

Binôme n° .... - Nom et prénom : .....

2. <u>Indiquez ci-contre les numéros des tombes individuelles attribuées à votre binôme</u> : tombes n° ...... à ......

3. Pour chaque tombe, respectez la démarche suivante à l'ordinateur, afin de renseigner le registre :

| Α        | В   | С      | D     | Е         | F           | G     | Н           |           | J      | К           | L     | М     | Ν     | 0            | Р        |
|----------|-----|--------|-------|-----------|-------------|-------|-------------|-----------|--------|-------------|-------|-------|-------|--------------|----------|
|          |     |        |       |           |             |       |             |           |        |             | Lieu  | Date  | Genre |              |          |
|          |     |        |       | Lieu de   |             |       |             |           |        |             | de    | de    | de    |              |          |
| N° tombe | Nom | Prénom | Né le | naissance | Nationalité | Grade | Corps/Unité | Matricule | Classe | Recrutement | décès | décès | mort  | Commentaires | N° tombe |

• Quand c'est nécessaire, observez les cases, ci-dessus, qui sont extraites du registre à renseigner sur un fichier Excel.

- Consque le <u>fichier Excel de votre numéro de binôme</u> est ouvert, cliquez dans le registre sur le lien du numéro de la tombe (colonne A) afin d'en faire apparaître la photographie, qui a été prise au mois de juin 2017 par une délégation d'élèves du collège Camille Guérin.
- Lisez les informations qui figurent sur la plaque de la tombe puis renseignez la ligne du registre correspondant à cette sépulture en indiquant, quand les informations le permettent, le nom (colonne B), le prénom (colonne C), le grade (colonne G), le corps/l'unité (colonne H) et la date de décès (colonne M) du soldat qui est enterré. Ecrivez toujours en Arial, taille 10, en noir (sauf pour les poilus de la Vienne, voir le NB en bas de page).
- Afin de compléter les autres cases du registre, allez ensuite sur Internet en vous connectant au site « Mémoire des hommes », du ministère de la Défense : <a href="http://www.memoiredeshommes.sga.defense.gouv.fr">http://www.memoiredeshommes.sga.defense.gouv.fr</a> Une fois sur la page d'accueil, placez le curseur de la souris sur l'onglet « Conflits et opérations » : pour les tombes n° 1 à 1306 faîtes le glisser sur « Première Guerre mondiale » puis cliquez sur « Morts pour la France... » ; pour les tombes n° 1307 à 1480 faîtes le glisser sur « Seconde Guerre mondiale » puis cliquez sur « Militaires décédés... ».
- Cliquez sur l'onglet « Faire une recherche » puis commencez cette dernière en suivant les consignes du site. Quand la recherche aboutit, faites apparaître la fiche du soldat en cliquant sur l'onglet <u>« Images » pour la Première Guerre mondiale</u> ou <u>« Détails » pour la Seconde Guerre mondiale</u>.
- A partir de cette fiche, complétez les autres cases de la ligne du registre correspondant à la tombe étudiée (colonnes D, E, F, G, I, J, K, L, M, N).
- La case commentaires (colonne **O**) doit être renseignée uniquement pour des situations particulières : absence d'informations précises sur une tombe (ex. soldat inconnu), sépulture vide, fiche introuvable sur le site « Mémoire des hommes », fiche non communicable / secret médical, etc.

NB : quand vous identifiez un poilu de la Vienne, pensez à compléter sa ligne en rouge afin de mieux le repérer, en vue de l'exposition à réaliser...